## Instrukcja konfiguracji aplikacji "EBO Token"

## 1. Na komputerze stacjonarnym.

Aby dodać jako metodę autoryzacji kody jednorazowe generowanie za pomocą aplikacji "EBO Token" na urządzeniu mobilnym, należy zalogować się do systemu EBO, wejść w "Ustawienia" (1), a następnie w menu "Metody autoryzacji" (2) klikamy klawisz "Konfiguruj token".(3)

| 1 Jan Kowalski          | •         |     |                  |                     |                    |         |        |  | 1 Ustawienia   Ostatnie log | gowania | 🖒 Sesja wygasa za 09:55 | 2     | Wylogu  |                |
|-------------------------|-----------|-----|------------------|---------------------|--------------------|---------|--------|--|-----------------------------|---------|-------------------------|-------|---------|----------------|
| Bank S<br>w Werbkowie   | Spółdziel | czy |                  |                     |                    |         |        |  |                             |         | Zalogo                  | wany: | Jan Kow | r <b>alski</b> |
| Start                   | Rachunki  |     | Zlecenia         | Lokaty              | Karty              | Kredyty | Usługi |  |                             |         |                         |       |         | tern.          |
| Menu                    |           |     | Metody autoryza  | acji                |                    |         |        |  |                             |         |                         |       |         |                |
| Parametry               |           | *   |                  |                     |                    |         |        |  |                             |         |                         |       |         |                |
| Dostęp mobilny          |           | *   | Token            | _                   |                    |         |        |  |                             |         |                         |       |         |                |
| Zmiana hasła            |           | *   | Konfiguruj toker | n 📋 Historia zamówi | eń 🔻 Pobierz token |         |        |  |                             |         |                         |       |         |                |
| Logowanie dwuetapowe    |           | *   | _                |                     |                    |         |        |  |                             |         |                         |       |         |                |
| Filtry logowania        |           | *   |                  |                     |                    |         |        |  |                             |         |                         |       |         |                |
| Alias logowania         |           | *   |                  |                     |                    |         |        |  |                             |         |                         |       |         |                |
| 2 Blokada konta         |           | **  |                  |                     |                    |         |        |  |                             |         |                         |       |         |                |
| Metody autoryzacji      |           |     |                  |                     |                    |         |        |  |                             |         |                         |       |         |                |
| Limity rachunków        |           | **  |                  |                     |                    |         |        |  |                             |         |                         |       |         |                |
| Wykorzystanie limitów   |           | *   |                  |                     |                    |         |        |  |                             |         |                         |       |         |                |
| Prowizja SMS            |           | *   |                  |                     |                    |         |        |  |                             |         |                         |       |         |                |
| Powiadomienia o logowan | niu       | *   |                  |                     |                    |         |        |  |                             |         |                         |       |         |                |

## 2. Na komputerze stacjonarnym.

Po użyciu przycisku **"Konfiguruj token"**, wyświetlony zostanie ekran z informacją z jakich sklepów można ściągnąć aplikację "EBO Token" na urządzenie mobilne.

| 1 Jan Kowalski           | *           |                 |                          |                         |                             |                   |  | Ustawienia ( | Celatrie logowania | 🖒 Seeja wygana za 29/24 😒 🙀 Nyhopel |
|--------------------------|-------------|-----------------|--------------------------|-------------------------|-----------------------------|-------------------|--|--------------|--------------------|-------------------------------------|
| Bank S                   | Spółdzielcz | У               |                          |                         |                             |                   |  |              |                    | Zatopowany Jan Kowalski             |
| w Wertkowic              | oaich       |                 |                          |                         |                             |                   |  |              |                    | Pomoc Kontakt                       |
| Start                    | Rachunki    | Ziecenia        | Lokaty                   | Калу                    | Kredyty                     | Uskugi            |  |              |                    |                                     |
| Mena                     |             | Konfiguruj tok  | ien.                     |                         |                             |                   |  |              |                    |                                     |
| Parametry                | -           | 1. Prosag Sciag | real i asimulatowaid tok | en na wybranym urzęś    | entia.                      |                   |  |              |                    |                                     |
| During mobility          |             |                 |                          |                         |                             | _                 |  |              |                    |                                     |
| Omiene hasile            |             | Coo             | ole name                 | Available on the        | Window                      | /s 🗵              |  |              |                    |                                     |
| Lopowarie develapowe     | -           |                 | Sections                 | App Store               | Phone                       |                   |  |              |                    |                                     |
| Filtry logowania         |             | 2. Po poprawny  | ym zainetałowanie apł    | kacji tokena na urządze | nia, proszę przejść do kort | figuracji tokena. |  |              |                    |                                     |
| Alles logowaria          |             |                 |                          |                         |                             |                   |  |              |                    |                                     |
| Diokada korta            | -           |                 |                          |                         |                             |                   |  |              |                    | Konligung Tolen                     |
| Metody autorycacji       |             |                 |                          |                         |                             |                   |  |              |                    |                                     |
| Limity rachurildae       |             |                 |                          |                         |                             |                   |  |              |                    |                                     |
| Wykoczystanie limitów    | -           |                 |                          |                         |                             |                   |  |              |                    |                                     |
| Provije SMS              |             |                 |                          |                         |                             |                   |  |              |                    |                                     |
| Powiedomienie s logowani | ia in       |                 |                          |                         |                             |                   |  |              |                    |                                     |

### 3. Na Smartfonie.

- pobieramy aplikację "EBO Token",

| - 6 + 6 |                                               | 🛱 🖙 🔏 87% 🛢 10:16 |
|---------|-----------------------------------------------|-------------------|
| ← ebo   |                                               | Ŷ                 |
|         | EBO Mobile<br>I-BS.pl Sp. z o.o.<br>4,7 ★     | ZAINSTALOWANO     |
|         | EBO Token<br>I-BS.pl Sp. z o.o.<br>4,5 ★      | ZAINSTALOWANO     |
|         | eBo - Programa<br>Salvador Hernández<br>4,3 ★ | ción en Java 🚦    |
| ٢       | EBo.Tv<br>Que Streaming / And<br>3,9 ★        | droid             |
|         | Geburtstags Ku<br>Cook Book                   | ichen Rezept      |

- po poprawnym zainstalowaniu klikamy klawisz "OTWÓRZ"

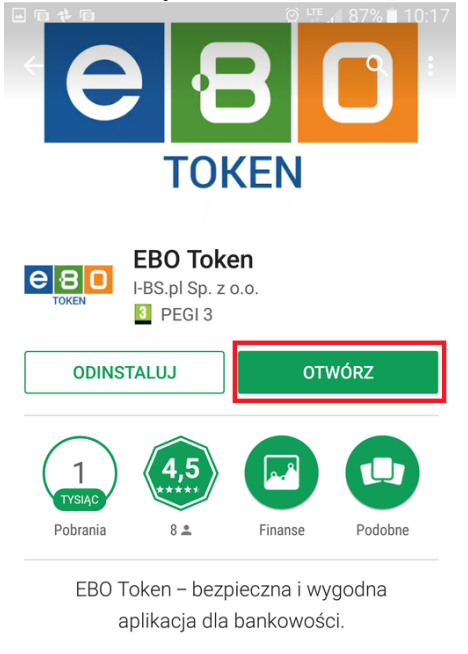

# 4. Na komputerze stacjonarnym.

Po poprawnym zainstalowaniu aplikacji "EBO Token" na urządzeniu mobilnym, należy przejść do konfiguracji tokena. W tym celu używamy przycisku **"Konfiguruj Token"**.

| . Jan Kowaliski          |              |                |                          |                          |                               |                  |  | Ustavieria | Ostatnie logowanie | 👌 Senja wyspana za 20:24 🖉 |     |
|--------------------------|--------------|----------------|--------------------------|--------------------------|-------------------------------|------------------|--|------------|--------------------|----------------------------|-----|
| Bank S                   | spółdzielczy | /              |                          |                          |                               |                  |  |            |                    | Zastopował                 | . 4 |
| w Werbkowk               | sech         |                |                          |                          |                               |                  |  |            |                    |                            | Pon |
| Start                    | Rachunki     | Ziecenia       | Lokaty                   | Karty                    | Kindyty                       | Ustagi           |  |            |                    |                            |     |
| henu                     |              | Konfiguraj tek | -                        |                          |                               |                  |  |            |                    |                            |     |
| manety                   | -            | 1. Prosay Sola | proj i zaimetatował tołk | n na wybranym urządo     | ertia.                        |                  |  |            |                    |                            |     |
| onligi mobility          |              |                |                          |                          |                               | _                |  |            |                    |                            |     |
| miana hasia              |              | b Čev          | de class                 | Anno Chose               | Window                        | 5 🗵              |  |            |                    |                            |     |
| ogoantia deuettapoan     |              |                | Sec burg                 | App store                | Phone                         |                  |  |            |                    |                            |     |
| Ry logowania             |              | 3. Po popraven | yn sonatarowanu apro     | ary titlens its ursetter | nen, promos provinci do bunil | guracji Silkama. |  |            |                    |                            |     |
| lies logowania-          |              |                |                          |                          |                               |                  |  |            |                    |                            | _   |
| lukada korta             |              |                |                          |                          |                               |                  |  |            |                    | Konfigure To               | -   |
| hetody eutorycem (i      |              |                |                          |                          |                               |                  |  |            |                    |                            | -   |
| anity rechurchie         |              |                |                          |                          |                               |                  |  |            |                    |                            |     |
| Nykozystanie Braktie     |              |                |                          |                          |                               |                  |  |            |                    |                            |     |
| Provide SMS              |              |                |                          |                          |                               |                  |  |            |                    |                            |     |
| Powiadomienia o logowani |              |                |                          |                          |                               |                  |  |            |                    |                            |     |

# 5. Na Smartfonie.

Konfigurujemy pierwsze uruchomienie:

ustalamy hasło,

|                                              | 0 4 6 G                                  | 8 명⊿ 90% ∎ 10:03                     |                  |   |  |  |  |  |  |
|----------------------------------------------|------------------------------------------|--------------------------------------|------------------|---|--|--|--|--|--|
|                                              | 🎒 Konfiguracja to                        | 0                                    | ?                | : |  |  |  |  |  |
| W tym momencie rozpoczynasz konfigurację EBO | Konfigurator pierwszego uruchomienia.    |                                      |                  |   |  |  |  |  |  |
| Token.                                       | Ustaw swoje hasło (m<br>Siła ha<br>Wyświ | inimum 6<br>Isla: dred<br>ietl znaki | znaków):<br>Inie |   |  |  |  |  |  |
| 1/7                                          | 2/                                       | 7                                    |                  |   |  |  |  |  |  |
| © 2015 i-bs.pl                               | © 2015                                   | -bs.pl                               |                  |   |  |  |  |  |  |

skanujemy klucz

| 🎒 Konfiguracja to 🛈 ? 🚦                         |  |  |  |  |  |  |  |  |  |  |
|-------------------------------------------------|--|--|--|--|--|--|--|--|--|--|
| Konfigurator pierwszego uruchomienia.           |  |  |  |  |  |  |  |  |  |  |
| Przepisz klucz główny z bankowości internetowej |  |  |  |  |  |  |  |  |  |  |
| KXXX, XXXX, XXXX, XXXX                          |  |  |  |  |  |  |  |  |  |  |
| lub skanuj klucz główny za pomocą aparatu.      |  |  |  |  |  |  |  |  |  |  |
| Skanuj klucz                                    |  |  |  |  |  |  |  |  |  |  |
| Dalej                                           |  |  |  |  |  |  |  |  |  |  |
|                                                 |  |  |  |  |  |  |  |  |  |  |
|                                                 |  |  |  |  |  |  |  |  |  |  |
|                                                 |  |  |  |  |  |  |  |  |  |  |
| 3/7                                             |  |  |  |  |  |  |  |  |  |  |

### 6. Na komputerze stacjonarnym.

Pojawi się okno z konfiguracją tokena. Klucz główny należy wpisać do aplikacji "EBO Token" lub zeskanować kod QR za pomocą aparatu.

| 1 Jan Kewalski          |          |      |                  |                              |                      |                             |                     |                                           |             | Alterieria   Ostatrie logowania | 🖒 Seeja wygana za 00.25 | 2 10     |        |
|-------------------------|----------|------|------------------|------------------------------|----------------------|-----------------------------|---------------------|-------------------------------------------|-------------|---------------------------------|-------------------------|----------|--------|
| Bank S                  | Spółdzie | lczy | 1                |                              |                      |                             |                     |                                           |             |                                 | 2mg                     | y Jan Ko | walski |
| Start                   | Rachunki |      | Ziecenia         | Lokally                      | Katy                 | ктеарту                     | Uskigi              |                                           |             |                                 |                         |          |        |
| Menu                    |          |      | Konfiguruj te    | ikan                         |                      |                             |                     |                                           |             |                                 |                         |          | _      |
| Parametry               |          | -    | 1. Prosag unv    | chomić aplikację tokena n    | a telefonie komórko  | wym, a nostępnie przepisał  | pomilikay khuca gé  | ówny do tokena, tub zeskanować go za pomo | ce eperatu. |                                 |                         |          |        |
| Dunlep mobility         |          |      |                  |                              | 1                    |                             |                     |                                           |             |                                 |                         |          |        |
| Omena haste             |          |      |                  |                              | R4n4-H               | INXV-oVLG-PH                | g7                  |                                           |             |                                 |                         |          |        |
| Logowarie deuetapowe    |          | -    |                  |                              |                      | ∎¢∎                         |                     |                                           |             |                                 |                         |          |        |
| Filtry topowania        |          |      |                  |                              |                      |                             |                     |                                           |             |                                 |                         |          |        |
| Alles topowania         |          | -    |                  |                              |                      | m352                        |                     |                                           |             |                                 |                         |          |        |
| Biokada konta           |          |      |                  |                              |                      |                             |                     |                                           |             |                                 |                         |          |        |
| Metody autoryzacji      |          | -    |                  |                              | + Znaczenie 3        | itery i cyfry               |                     |                                           |             |                                 |                         |          |        |
| Lindy rachurade         |          |      | 2. Pa vgrowa     | daeniu klucas głównego. I    | Proszę provpinać par | rócony kod z tokena.        |                     |                                           |             |                                 |                         |          |        |
| Wykoczystanie limiłów   |          |      |                  | Kind adjourned to *          |                      |                             |                     |                                           |             |                                 |                         |          |        |
| Providje SMS            |          |      |                  | Design and the second second |                      |                             |                     |                                           |             |                                 |                         |          |        |
| Powiadomienia o togowań | fu       |      |                  | Status soou odpowerdo        |                      |                             |                     |                                           |             |                                 |                         |          |        |
|                         |          |      | 3. Pe praspis    | ania kodu z tokena, prosa    | t nacional proyectal | dalej w celu zakończenia pr | ocena konfiguracji  | tokana.                                   |             |                                 |                         |          |        |
|                         |          |      | e' a d bolle tes | of a second subscription of  | Int a persitation of | eramonicand, venezy taking  | the buildinged give | ingerach tokene ne solitotse komorkowym.  |             |                                 |                         |          |        |

## 7. Na Smartfonie.

Po przepisaniu lub zeskanowaniu klucza głównego w aplikacji mobilnej "EBO Token" pojawi się **"kod odpowiedzi",** który należy wpisać w odpowiednim oknie na komputerze stacjonarnym, następnie klikamy klawisz **"Dalej".** 

| 🏙 Konfiguracja to 🛈 📍 🚦                                                                                                    |  |  |  |  |  |  |  |  |  |  |  |
|----------------------------------------------------------------------------------------------------|--|--|--|--|--|--|--|--|--|--|--|
| Konfigurator pierwszego uruchomienia.                                                                                              |  |  |  |  |  |  |  |  |  |  |  |
| Kod odpowiedzi:                                                                                                    |  |  |  |  |  |  |  |  |  |  |  |
| 2vVpK584                                                                                                    |  |  |  |  |  |  |  |  |  |  |  |
| Powyższy kod musi zostać przepisany do pola "Kod<br>odpowiedzi" w Bankowości Internetowej EBO, do formularza<br>zamawiania tokena. |  |  |  |  |  |  |  |  |  |  |  |
| Zrobione                                                                                                    |  |  |  |  |  |  |  |  |  |  |  |
| Dalej                                                                                                    |  |  |  |  |  |  |  |  |  |  |  |
|                                                                                                    |  |  |  |  |  |  |  |  |  |  |  |
|                                                                                                    |  |  |  |  |  |  |  |  |  |  |  |
|                                                                                                    |  |  |  |  |  |  |  |  |  |  |  |
| 4/7                                                                                                    |  |  |  |  |  |  |  |  |  |  |  |

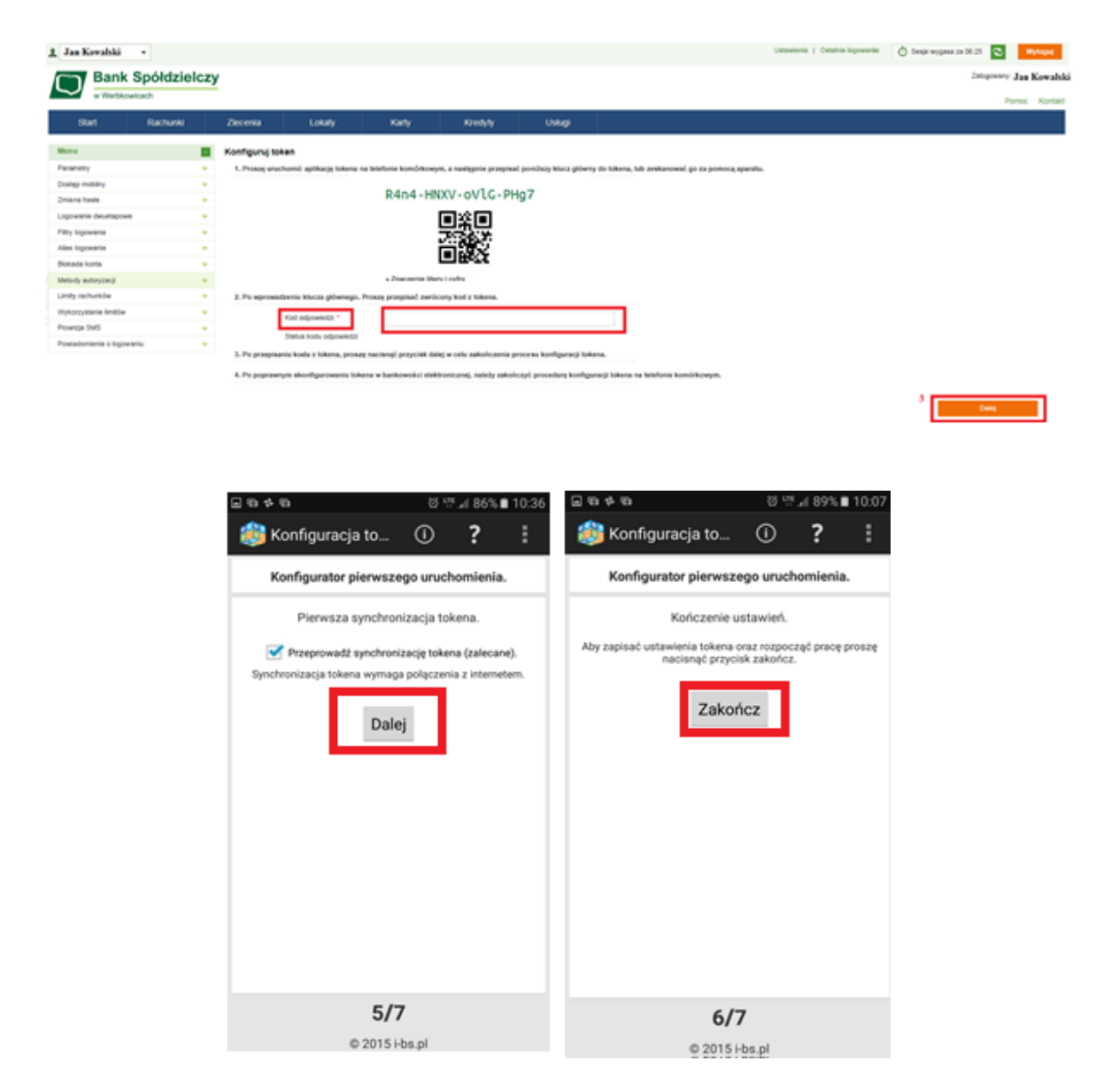

### 8. Na Smartfonie.

Po prawidłowej konfiguracji "EBO Token" na smartfonie pojawi się wygenerowany kod aktywacyjny.

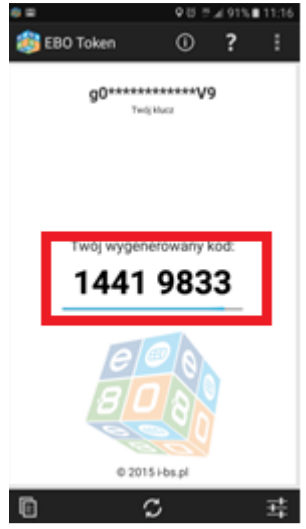

### 9. Na komputerze stacjonarnym.

Pojawi się komunikat "Konfiguracja tokena zakończyła się powodzeniem" (1). W celu aktywowania tokena należy w pole "Token" (2) wpisać 8 cyfrowy kod aktywacyjny z tokena, następnie klikamy klawisz "Podpisz i Przekaż" (3).

| 💵 Jan Kowalski          | •         |     |              |                       |                      |                          |                 |  |  | Ustawienia   Ot | tatnie logowania | 👌 Sesja wyga                                                                                                    | sa za 06:15 ℃     | Wyle       | oguj    |
|-------------------------|-----------|-----|--------------|-----------------------|----------------------|--------------------------|-----------------|--|--|-----------------|------------------|----------------------------------------------------------------------------------------------------|-------------------|------------|---------|
| Bank S                  | Spółdziel | czy | 1            |                       |                      |                          |                 |  |  |                 |                  |                                                                                                    | Zalogowan         | ny: Jan Ko | owalski |
| w Werbkowie             | ach       |     |              |                       |                      |                          |                 |  |  |                 |                  |                                                                                                    |                   | Pomoc H    | Kontakt |
| Start                   | Rachunki  |     | Zlecenia     | Lokaty                | Karty                | Kredyty                  | Usługi          |  |  |                 |                  |                                                                                                    |                   |            |         |
| Menu                    |           |     | Konfigu      | iracja tokena zakończ | yła się powodzeniem. |                          |                 |  |  |                 |                  |                                                                                                    |                   |            | ×       |
| Parametry               |           | **  | Aktowui toka |                       |                      |                          |                 |  |  |                 |                  |                                                                                                    |                   |            |         |
| Dostęp mobilny          |           | 30  | 2            | Tokon                 |                      |                          |                 |  |  |                 |                  |                                                                                                    |                   |            |         |
| Zmiana hasła            |           | >>  |              | Token                 |                      |                          |                 |  |  |                 |                  |                                                                                                    |                   |            |         |
| Logowanie dwuetapowe    |           | *   | L            |                       | Proszę przepisa      | c s cytrowy koa autoryza | cyjny z tokena. |  |  |                 |                  |                                                                                                    |                   |            |         |
| Filtry logowania        |           | **  |              |                       |                      |                          |                 |  |  |                 |                  | , in the second second s | Destation 1 Deset |            |         |
| Alias logowania         |           | 30  |              |                       |                      |                          |                 |  |  |                 | Anu              | nuj                                                                                                    | Podpisz i Przek   | CBZ >      |         |
| Blokada konta           |           | 30  |              |                       |                      |                          |                 |  |  |                 |                  |                                                                                                    |                   |            |         |
| Metody autoryzacji      |           | >>  |              |                       |                      |                          |                 |  |  |                 |                  |                                                                                                    |                   |            |         |
| Limity rachunków        |           | >>  |              |                       |                      |                          |                 |  |  |                 |                  |                                                                                                    |                   |            |         |
| Wykorzystanie limitów   |           | >>  |              |                       |                      |                          |                 |  |  |                 |                  |                                                                                                    |                   |            |         |
| Prowizja SMS            |           | 30  |              |                       |                      |                          |                 |  |  |                 |                  |                                                                                                    |                   |            |         |
| Powiadomienia o logowan | iu        | >>  |              |                       |                      |                          |                 |  |  |                 |                  |                                                                                                    |                   |            |         |

10. Po poprawnym wpisaniu kodu pojawi się komunikat "**Aktualizacja tokena zakończyła** się powodzeniem".

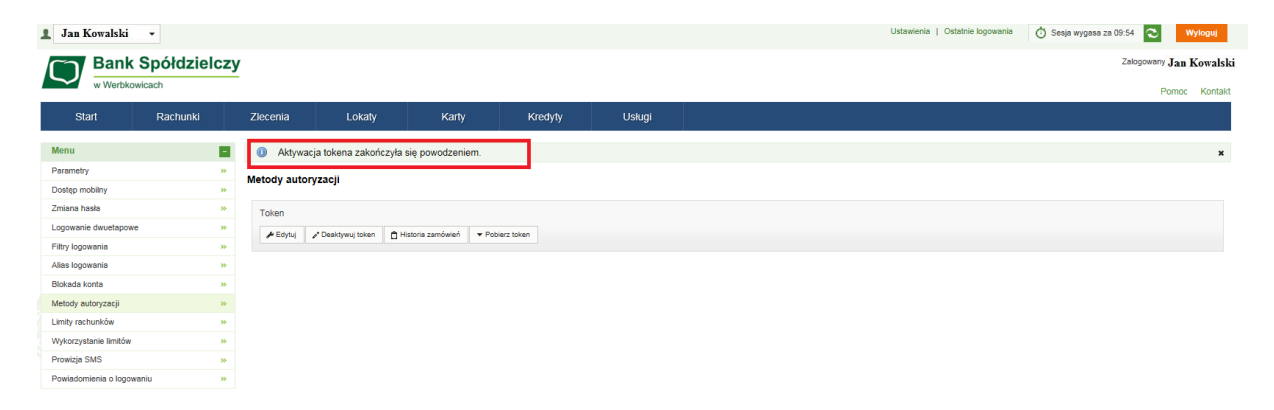